## PAS Manager Functions - Adding a Session Message

## Adding a Session Message

Type **HOCE** for Clinic Enquiry.

Enter the diary code and date for the clinic you wish to add a session message.

Select the relevant clinic and then the Follow up/New view.

Enter C for Change. The Change Session screen will be displayed.

Enter **O** for **O**ther.

Enter C S M for Change Session Message.

Enter the appropriate session message.

If the message is only valid for the date selected return through this field.

The Apply From date will default to the date of the clinic you selected.

Enter a 'to' date if the message is to be displayed on subsequent clinics.

| CORETRAIN - CRT     |                    |              |                     |         |           |         |         |        |            | -                   | đ         | ×      |
|---------------------|--------------------|--------------|---------------------|---------|-----------|---------|---------|--------|------------|---------------------|-----------|--------|
| File Edit View Tool | s Properties Conne | ction Window | Help                |         |           |         |         |        |            |                     |           |        |
| 🗋 🗁 🗐 🖨 🗎 🖻         | a 🖻 📄 🔤 🛛 🔊        | 1            |                     |         |           |         |         |        |            |                     |           |        |
| CORETRAIN           |                    |              |                     |         |           |         |         |        |            |                     |           | ×      |
| HDDE2               |                    |              | С                   | HANGE S | ESSION    |         |         |        | CACHÉ TEST | Р                   |           |        |
|                     |                    |              |                     |         |           |         |         |        |            |                     |           |        |
|                     |                    |              |                     |         |           |         |         |        |            |                     |           |        |
| DR T. LU            | JCKERGI            | WE PM D      | ERMATOL             | ogy wed | INESDAY : | 28-OCT- | -2020   |        | +          |                     |           |        |
| Active              |                    |              |                     |         |           |         |         |        |            |                     |           |        |
| Time                | R                  | S            | U                   | Т       | Х         | F       | ×       | ?      |            |                     |           |        |
| 40+00               | <br>4              |              |                     |         |           |         |         |        |            |                     |           |        |
| 12:00               | T                  | —            | —                   | _       | —         | -       | —       | —      |            |                     |           |        |
| 12:10               | —                  | _            | —                   |         | —         | 1       | —       |        |            |                     |           |        |
| 12:20               |                    |              |                     |         |           | 1       |         |        |            |                     |           |        |
| 12:30               |                    |              |                     |         |           | 1       |         |        |            |                     |           |        |
| 14:00               | 1                  |              |                     |         |           | 1       |         |        |            |                     |           |        |
| 14:15               | 1                  |              |                     |         |           | 1       |         |        |            |                     |           |        |
| 14:30               | 1                  | —            | —                   | —       | —         | 1       | _       | —      |            |                     |           |        |
| 14:45               | 1                  |              |                     |         |           | 1       |         |        |            |                     |           |        |
| 15:00               | 1                  |              |                     |         |           | 1       |         |        |            |                     |           |        |
|                     |                    |              |                     |         |           |         |         |        |            |                     |           |        |
|                     |                    |              |                     |         |           |         |         |        |            |                     |           |        |
|                     |                    |              |                     |         |           |         |         |        |            |                     |           |        |
| Session             | message            |              | EAN                 | NUAL LE | AVE.      |         |         |        | ]          |                     |           |        |
| Apply fr            | rom 28-01          | CT-2020      | to [ <mark>]</mark> | 4-NOV-2 | 020] in   | clusive | ly      |        |            |                     |           |        |
|                     |                    |              |                     |         |           |         |         |        |            |                     |           |        |
| eXit/Chang          | ge/ADd/De.         | lete Ti      | me slot             | /ReInst | ate/Reil  | Nstate  | Session | /Other | ECSM3      |                     |           |        |
|                     |                    |              |                     |         |           |         |         |        |            |                     |           |        |
| 🖶 🛱 肩               | <b>O</b>           | 🐝 <i>(</i> e | <b>•</b>            |         |           |         |         |        |            | ^ <i>(</i> , □ ⊄× , | 12:17     | $\Box$ |
|                     |                    |              |                     |         |           |         |         |        |            |                     | 0/10/2020 |        |

## The message will now show at the top of the screen

| CORETRAIN - CRT<br>File Edit View 1 | ools Properties | Connection Wind | low Help  |          |         |         |         |        |                       | -                      | ٥               | ×      |
|-------------------------------------|-----------------|-----------------|-----------|----------|---------|---------|---------|--------|-----------------------|------------------------|-----------------|--------|
| D 🔁 🕄 😂                             | Pa 🛍 👗 🗖        | <b>1</b>        |           |          |         |         |         |        |                       |                        |                 |        |
|                                     |                 |                 | ſ         | CHANGE S | ESSTON  |         |         |        | CACHÉ TEST <b>PTP</b> |                        |                 | X      |
|                                     |                 |                 |           |          |         |         |         |        |                       |                        |                 |        |
|                                     |                 |                 |           |          |         |         | 0000    |        |                       |                        |                 |        |
| – DK I.I<br>Active                  | LULKE R         | ANNUAL          |           | LUGI WEL | JRESURT | 28-061- | 2020    |        | +                     |                        |                 |        |
| Time                                | R               | S               | U         | Т        | Х       | F       | ×       | ?      |                       |                        |                 |        |
| 40.00                               |                 |                 |           |          |         |         |         |        |                       |                        |                 |        |
| 12:00                               | 1               | _               | _         | _        | _       | 1       | _       | _      |                       |                        |                 |        |
| 12:10                               |                 |                 |           |          |         | 1       |         |        |                       |                        |                 |        |
| 12:30                               |                 |                 |           |          |         | 1       |         |        |                       |                        |                 |        |
| 14:00                               | 1               |                 |           |          |         | 1       |         |        |                       |                        |                 |        |
| 14:15                               | 1               |                 |           |          |         | 1       |         |        |                       |                        |                 |        |
| 14:30                               | 1               | _               | _         | _        | _       | 1       | _       | _      |                       |                        |                 |        |
| 15+00                               | 1<br>1          |                 |           |          |         | 1<br>1  |         |        |                       |                        |                 |        |
| 10,00                               | -               |                 |           |          |         | -       |         |        |                       |                        |                 |        |
|                                     |                 |                 |           |          |         |         |         |        |                       |                        |                 |        |
|                                     |                 |                 |           |          |         |         |         |        |                       |                        |                 |        |
|                                     |                 |                 |           |          |         |         |         |        |                       |                        |                 |        |
|                                     |                 |                 |           |          |         |         |         |        |                       |                        |                 |        |
| eXit/Cha                            | nge/ADd/        | 'Delete         | Time slot | :/ReInst | ate/Rei | Nstate  | Session | /Other |                       |                        |                 |        |
|                                     |                 |                 |           |          |         |         |         |        |                       |                        |                 |        |
| 🖷 🛱 丨                               | <b>=</b> 🧿      | u 🔹 🌔           | ) 🖬 🖬     |          |         |         |         |        |                       | ^ <i>(</i> [, □ ⊄× 16/ | 2:14<br>10/2020 | $\Box$ |
|                                     |                 |                 |           |          |         |         |         |        |                       |                        |                 |        |

## To delete a session message

Type **HOCE** for Clinic Enquiry.

Enter the diary code and date for the clinic you wish to delete the session message.

Select the relevant clinic and then the Follow up/New view.

Enter C for Change. The Change Session screen will be displayed.

Enter **O** for **O**ther.

Enter C S M for Change Session Message.

Delete the Session message.

The 'to' date field can be left blank if the message was only applied to this particular clinic. Alternatively, a future date can be entered if the message has been applied to subsequent clinic dates and needs to be removed.

Online URL: <u>https://elearning.cornwall.nhs.uk/site/kb/article.php?id=142</u>